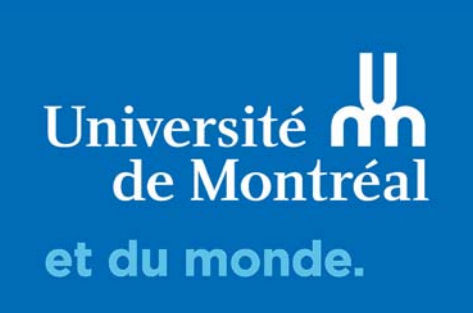

# Envoyer des courriels d'invitation

**Guide d'utilisation de LimeSurvey** 

Cette section ne concerne que les enquêtes à accès restreint, lorsque votre questionnaire est public, il vous suffit de copier le lien URL de votre questionnaire et le diffuser de la manière que vous jugerez appropriée.

Ce guide présente les différentes étapes à suivre pour l'envoi de courriel d'invitation à votre questionnaire à accès restreint.

- Écriture des courriels d'invitation et de rappel
- Paramètres des courriels
- Champs importés
- Envoi des courriels

# 1. ÉCRITURE DES COURRIELS D'INVITATION ET DE RAPPEL

• LimeSurvey vous permet d'envoyer des courriels d'invitation et de rappel directement à votre liste de participants.

Pour modifier les textes des courriels, sélectionner [Éditer les modèles de courriel]

| Stoir les contacts                                                      | Créer                                              | Gérer les      | s attributs    | Sexporter           |         | Supprimer la base des partici |
|-------------------------------------------------------------------------|----------------------------------------------------|----------------|----------------|---------------------|---------|-------------------------------|
| Invitations & rappel                                                    | ls 🗸 🗘 Génér                                       | er les codes d | des invitation | s Voir dans         | la BDCC |                               |
| Envoyer les courri<br>Envoyer les courri<br>Étéliter les modèles        | els d'invitation<br>els de rappel<br>s de courriel |                |                |                     |         |                               |
| Ø₀º Démarrer le traitement de rebonds (bounce)<br>≁ Paramètres de rejet |                                                    |                | de recherche   | (ex : >, <, >=, <=, | = )     | ×                             |

Éditer les modèles de courriel

| Français (La          | ngue de base             | e)                 |                                   |                           |               |              |                                 |             |                |         |              |        |   |
|-----------------------|--------------------------|--------------------|-----------------------------------|---------------------------|---------------|--------------|---------------------------------|-------------|----------------|---------|--------------|--------|---|
| Invitation            | Rappel                   | Confirmation       | Inscription                       | Notification simple à l'a | dministrateur | Notification | létaillée à l'a                 | dministrate | eur            |         |              |        |   |
| Objet du cou          | urriel d'invitat         | ion :              |                                   |                           |               |              |                                 |             |                |         |              |        |   |
| Invitation            | à participer à           | un questionnaire   |                                   |                           |               |              |                                 |             |                |         |              |        |   |
| Courriel d'in         | vitation :               |                    |                                   |                           |               |              |                                 |             |                |         |              |        |   |
| Styles                | • Format                 | • • Police         | + → Q t <sub>a</sub><br>• Taile • |                           |               | BIU          | 5 X <sub>2</sub> x <sup>2</sup> | )= ==       | (it. (it. 99.) | 5 E 2 : | 1 II ( 19 9) | 3 m -2 |   |
| Cher(e) {]            | FIRSTNAM                 | E},                |                                   |                           |               |              |                                 |             |                |         |              |        |   |
| Vous avez             | été invité(e)            | à participer à un  | questionnaire.                    |                           |               |              |                                 |             |                |         |              |        |   |
| Celui-ci e<br>"{SURVE | st intitulé :<br>YNAME}* |                    |                                   |                           |               |              |                                 |             |                |         |              |        |   |
| "{SURVE               | YDESCRIP                 | TION}"             |                                   |                           |               |              |                                 |             |                |         |              |        |   |
| Pour parti            | ciper, veuille           | z cliquer sur le l | ien ci-dessous.                   |                           |               |              |                                 |             |                |         |              |        | - |
| Actions :             |                          |                    |                                   |                           |               |              |                                 |             |                |         |              |        |   |
| Validez les           | s expressions            | Réinitialiser      | ce modèle                         |                           |               |              |                                 |             |                |         |              |        |   |
| Fichiers join         | ts à l'invitatio         | on :               |                                   |                           |               |              |                                 |             |                |         |              |        |   |
| Ajouter un            | fichier                  |                    |                                   |                           |               |              |                                 |             |                |         |              |        |   |

# 2. PARAMÈTRES DES COURRIELS

#### **Invitation**

C'est le texte du courriel d'invitation qui sera envoyé. Il est par défaut rempli par un message d'invitation par défaut. Nous vous recommandons fortement de bonifier le contenu du courriel automatique. Il est possible

<u>Rappel</u> Texte du contenu du courriel de rappel

#### **Confirmation**

Lorsque le répondant a terminé le questionnaire, un courriel de confirmation lui est envoyé : « Ce courriel vous confirme que vous avez complété le questionnaire intitulé {SURVEYNAME} et que votre réponse a été enregistrée. Merci pour votre participation. »

## Effacer ce texte permet de ne pas envoyer de confirmation.

## **Inscription**

Il est possible de rendre un questionnaire public, mais d'utiliser tout de même un contrôle des répondants à l'aide des « token ». Toutes les personnes détenant l'URL du sondage pourront s'inscrire. Si elles fournissent une adresse e-mail qui ne figure pas déjà dans la base de données actuelle, une entrée dans la table des participants à l'enquête sera créée et une invitation contenant leur code de jeton unique leur sera envoyée par courrier électronique. Le contenu du message indiqué dans la section inscription leur sera alors envoyé.

#### Notifications à l'administrateur

Vous pouvez décider de recevoir un courriel chaque fois qu'un répondant soumet une réponse complète.

- Notification simple : « Une nouvelle réponse a été soumise pour votre questionnaire '{SURVEYNAME}'. »
- Notification détaillée : permet de visualiser la réponse directement dans le courriel de notification (les réponses suivantes ont été données par le participant : {ANSWERTABLE})

## 3. CHAMPS IMPORTÉS

Le module d'envoi de courriels permet d'importer un certain nombre de champs automatiquement dans les courriels que vous enverrez. Ces champs permettront de personnaliser vos courriels. Ceux-ci seront remplacés dès l'aperçu de votre invitation ou de votre courriel de rappel.

Champs reliés au questionnaire

- {ADMINEMAIL} courriel de l'administrateur
- {ADMINNAME} Nom de l'administrateur
- {SURVEYNAME} Titre du questionnaire
- {SURVEYDESCRIPTION} Description du questionnaire

Champs reliés à la liste de participants (fichier CSV par exemple)

- {EMAIL} Adresse de courriel de l'invité
- {FIRSTNAME} Prénom
- {LASTNAME} Nom
- {SURVEYURL} L'adresse URL pour démarrer le questionnaire
- {TOKEN} Le code pour accéder au questionnaire
- {ATTRIBUTE\_1} Attribut 1
- {ATTRIBUTE\_2} Attribut 2 (...continuant pour chaque attributs)

# 4. ENVOI DES COURRIELS

| Toir les contacts                           | O Créer ◄ | Gérer les attributs | S Exporter                                                     | Invitations & rappels -                                                         | Générer les codes des invitations  | Voir dans la BDCC |
|---------------------------------------------|-----------|---------------------|----------------------------------------------------------------|---------------------------------------------------------------------------------|------------------------------------|-------------------|
| Résumé des participants                     |           |                     |                                                                | Envoyer les courriels d'<br>Envoyer les courriels de<br>Éditer les modèles de c | invitation<br>e rappel<br>courriel |                   |
| Nombre total d'enregistrements              |           |                     | Ø <sup>®</sup> Démarrer le traitement<br>≁ Paramètres de rejet | de rebonds (bounce)                                                             |                                    |                   |
| Nombre total d'invitation(s) envoyée(s)     |           |                     | 0                                                              |                                                                                 |                                    |                   |
| Nombre total de désinscriptions             |           |                     | 0                                                              |                                                                                 |                                    |                   |
| Nombre total de sortie sur quota            |           |                     | 0                                                              |                                                                                 |                                    |                   |
| Nombre total de questionnaire(s) terminé(s) |           |                     | 0                                                              |                                                                                 |                                    |                   |

Pour envoyer les courriels d'invitation et de rappel, cliquer sur <invitations & rappel>, <Envoyer des courriels d'invitation> ou <envoyer les courriels de rappel>, selon le cas.

• Quand vous utilisez <Envoyer les courriels d'invitation>, seules les personnes auxquelles vous n'avez pas encore envoyé d'invitation vont recevoir un courriel.